# Cennect

### ESS – Requesting a Cash Disbursement

Good morning, Arya Stark! Me My Team My Client Groups Benefits Administration Risk QUICK ACTIONS APPS Personal Details Document Records (E) Onboarding Directory E. Identification Info Contact Info Time and Career and 2° Family and Emergency Contacts Performance Absences -My Organization Chart

- 1. Select **Me** to display your employee functions
- 2. Click **Time and Absences**

## Cennect

### ESS – Requesting a Cash Disbursement

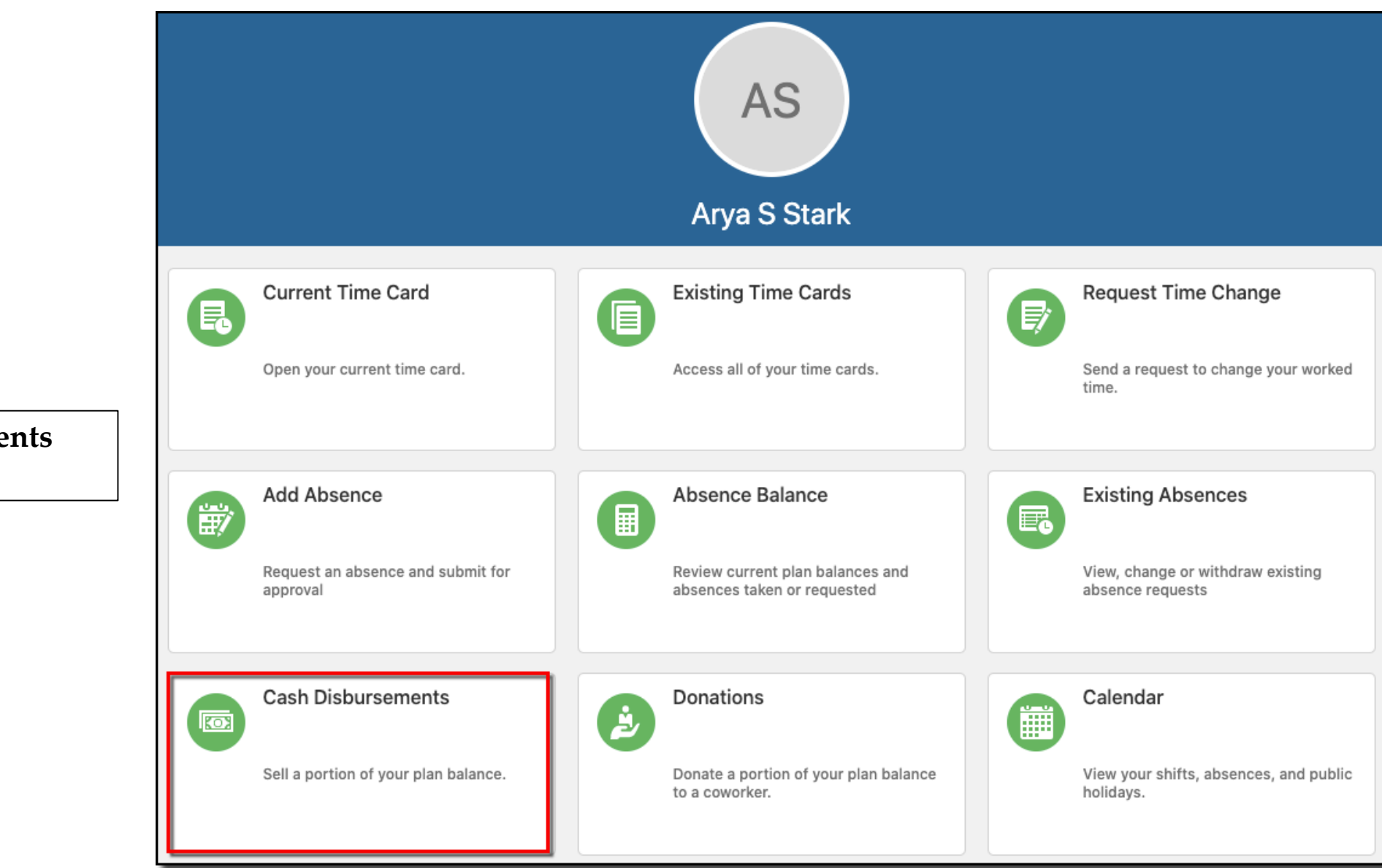

3. Click the **Cash Disbursements** tile

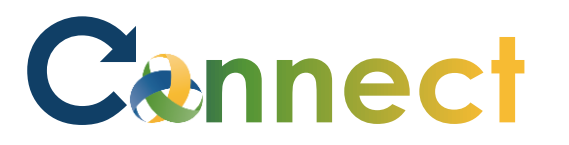

### ESS – Requesting a Cash Disbursement

| <b>Note</b> : Cash disbursements can be used to sell back certain qualified | Cash Disbursements                        |          |       |  |  |
|-----------------------------------------------------------------------------|-------------------------------------------|----------|-------|--|--|
| absence hours                                                               |                                           |          |       |  |  |
|                                                                             | Existing Disbursements                    |          | + Add |  |  |
|                                                                             | Vacation - NonRep: 10 Hours<br>12/25/2020 | Approved |       |  |  |
|                                                                             | Vacation - NonRep: 38 Hours               | Approved |       |  |  |
| 4. To request a cash disbursement, click <b>Add</b>                         | 10/20/2020                                |          |       |  |  |

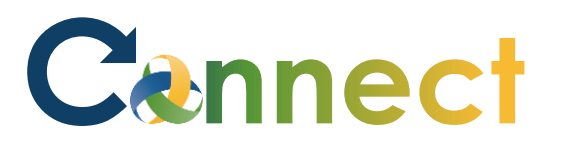

#### ESS – Requesting a Cash Disbursement

- 5. Enter the qualified **Plan** type
- 6. You can change the date or accept the default of the current **date**
- 7. Enter a disbursement amountbetween 1 and 80 in increments of1
- 8. Click Submit

| Requ | est Cash Disbursement |   |                                                                | Sub <u>m</u> it | <u>C</u> ancel |
|------|-----------------------|---|----------------------------------------------------------------|-----------------|----------------|
|      |                       |   | 1                                                              |                 |                |
|      |                       |   |                                                                |                 |                |
|      | Details               |   |                                                                |                 |                |
|      |                       |   |                                                                |                 |                |
|      | *Plan                 |   | Balance                                                        |                 |                |
|      | Vacation - NonRep     | ~ | *Disbursement Amount                                           |                 |                |
|      | *Date<br>11/3/2020    | Ē | 15 Hours<br>Enter a value between 1 and 80 in increments of 1. |                 |                |

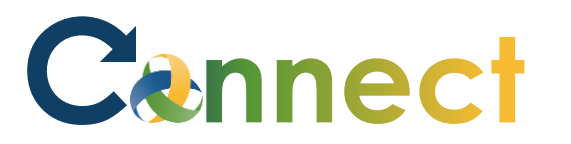

| 9. The request will display as<br><b>Awaiting Approval</b> until it has<br>been received and approved by a<br>Payroll Administrator | Existing Disbursements<br>Vacation - NonRep: 10 Hours<br>12/25/2020 | - Add             |  |
|----------------------------------------------------------------------------------------------------|---------------------------------------------------------------------|-------------------|--|
|                                                                                                    | Vacation - NonRep: 15 Hours<br>11/3/2020                            | Awaiting approval |  |
| End of Procedure                                                                                                    | Vacation - NonRep: 38 Hours<br>10/20/2020                           | Approved          |  |